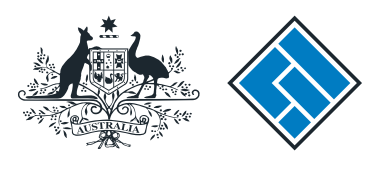

ASIC

User guide

## **Registered Agent Portal**

### How to submit a notification of resolution (change of company name)

The screens and data pictured in this guide are examples only. Actual screens can have minor differences in text and layout.

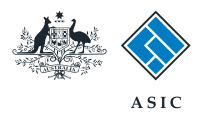

How to submit a notification of resolution (change of company name)

• You will need to sign in to your online account before you begin.

- Complete this transaction when members of the company have passed a special resolution to change the company name.
- You must use the current, valid ACN and name of the company.
- The company must:
  - be an Australian company
  - have a status of registered.
- You must submit this form within 14 days of the date of the meeting at which the resolution was passed.

The screens and data pictured in this guide are examples only. Actual screens can have minor differences in text and layout.

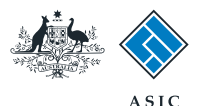

### Start transaction

1. Once logged in, select **Start new form** in the left hand menu.

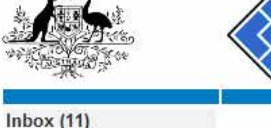

\* .

| We and the second second                                                                          | Aus                                    | Registered agent                          |             |                        |                |
|---------------------------------------------------------------------------------------------------|----------------------------------------|-------------------------------------------|-------------|------------------------|----------------|
| Inbox (11)                                                                                        | Agent CIT                              | IZEN, JOHN Agent No. 12345                |             |                        |                |
| Start new form<br>Forms in progress (6)                                                           | Contact EX<br>Email 123                |                                           |             |                        |                |
| Forms submitted<br>View company details                                                           | Inbox                                  |                                           |             |                        |                |
| Charges Reports                                                                                   | Date                                   | Form                                      | ACN         | Company Name           |                |
| Transaction Listing                                                                               | 11/08/2011 16:03                       | Transaction Listing Report                |             |                        |                |
| Outstanding Debits                                                                                | 05/06/2011 03:43                       | RC05 - Confirmation notice                | 000 570 114 | TEST COMPANY A PTY LTD |                |
| Profile                                                                                           | 05/06/2011 03:41                       | RC05 - Confirmation notice                | 007 560 581 | TEST COMPANY B PTY LTD |                |
| Change password                                                                                   | 05/06/2011 03:41                       | RC05 - Confirmation notice                | 551 789 872 | TEST COMPANY C PTY LTD |                |
| Update contact details                                                                            | 25/05/2011 18:54                       | RC05 - Confirmation notice                | 551 789 907 | TEST COMPANY D PTY LTD |                |
| user                                                                                              | 25/05/2011 18:29                       | RC05 - Confirmation notice                | 551 789 970 | TEST COMPANY E PTY LTD |                |
|                                                                                                   | 23/05/2011 16:25                       | RC05 - Confirmation notice                | 000 405 845 | TEST COMPANY F PTY LTD |                |
| Finish                                                                                            | 03/05/2011 14:06                       | RC05 - Change of company name certificate | 000 570 114 | TEST COMPANY G PTY LTD |                |
| Logon                                                                                             | 30/04/2011 12:37                       | RC08 - Charge Certificate                 | 550 585 183 | TEST COMPANY H PTY LTD | <u>[]]</u>     |
| Help                                                                                              | 30/04/2011 11:43                       | RC08 - Charge Certificate                 | 000 687 230 | TEST COMPANY I PTY LTD |                |
| Ask a question<br>How this works<br>Technical FAQ<br>Lodgement<br>Responsibilities<br>User Guides | 30/04/2011 11:31                       | RC05 - Change of company name certificate | 550 471 219 | TEST COMPANY J PTY LTD |                |
|                                                                                                   | 21/04/2011 18:01                       | RC05 - Confirmation notice                | 551 790 688 | TEST COMPANY K PTY LTD |                |
|                                                                                                   | 14/04/2011 18:05                       | RC05 - Confirmation notice                | 551 789 907 | TEST COMPANY L PTY LTD | <u> </u>       |
|                                                                                                   | 12/04/2011 18:02                       | RC05 - Confirmation notice                | 551 789 907 | TEST COMPANY M PTY LTD |                |
|                                                                                                   | 24/03/2011 11:38                       | RC05 - Company Statement                  | 000 687 230 | TEST COMPANY N PTY LTD |                |
| Links<br>Search ASIC<br>Search ABR                                                                | <ul> <li>Show all documents</li> </ul> |                                           |             |                        | Hide Documents |

#### Viewing Forms in the Inbox

To view the form that has been sent to you, click on the form code.

A print file will then be loaded into a new browser window in Adobe PDF format. You can print the form using the Adobe toolbar. You must have Adobe reader Version 5 or higher to print this form.

ASIC Home | Privacy Statement | Conditions of use | Feedback Copyright 2003-2014 Australian Securities & Investments Commission

The screens and data pictured in this guide are examples only. Actual screens can have minor differences in text and layout.

Notification of resolution (change of company name)

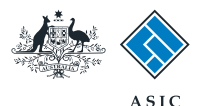

### Select form type

1. From the list of available forms, select **205A.** 

| The Martin Party of       |                               | ASIC                                                                                                    | Forms manager    |  |  |
|---------------------------|-------------------------------|----------------------------------------------------------------------------------------------------|------------------|--|--|
| A CONTRACT OF CO          | $\mathbf{V}$                  | Australian Securities & Investments Commission                                                                                                    | Registered agent |  |  |
|                           |                               |                                                                                                    |                  |  |  |
| nbox (11)                 |                               |                                                                                                    |                  |  |  |
|                           | Agent                         | CITIZEN, JOHN Agent No. 12345                                                                                                    |                  |  |  |
| Start new form            | Contact                       | John CITIZEN                                                                                                    |                  |  |  |
| orms in progress (6)      | Email                         | john citizen@example.com                                                                                                    |                  |  |  |
| forms submitted           | -                             |                                                                                                    | ih iii           |  |  |
| /iew company details      |                               |                                                                                                    |                  |  |  |
|                           | Start a new                   | norm                                                                                                    |                  |  |  |
| Charges Reports           | Form                          | Description                                                                                                    |                  |  |  |
| odgement History          | 484                           | Change to company Details V2                                                                                                    |                  |  |  |
| ransaction Listing        |                               | Use this form to hothy ASIC OL                                                                                                    |                  |  |  |
| <u>Dutstanding Debits</u> |                               |                                                                                                    |                  |  |  |
|                           |                               | Change of address                                                                                                    |                  |  |  |
| Profile                   |                               | Appoint or cease company officenolder                                                                                                    |                  |  |  |
| Change password           |                               | Change of name - officenoiders of members                                                                                                    |                  |  |  |
| Jpdate contact details    |                               | Change to members' register                                                                                                    |                  |  |  |
| Jpdate ABN for Auskey     |                               | Change to share structure     Change of details, within the helding commonly                                                                                                    |                  |  |  |
| iser                      |                               | Change of details - ultimate holding company                                                                                                    |                  |  |  |
|                           |                               | Change to special purpose company status                                                                                                    |                  |  |  |
| Finish                    | 1222                          |                                                                                                    |                  |  |  |
| _ogoff                    | 205A                          | Notification of resolution - change of company name                                                                                                    |                  |  |  |
|                           | 361                           | Registered Agent ceasing to act                                                                                                    |                  |  |  |
| Help                      | 362                           | Appointment or cessation of registered agent                                                                                                    |                  |  |  |
| Ask a question            | 370                           | Resignation of Officeholder V3                                                                                                    |                  |  |  |
| How this works            | <u>410B</u>                   | Change of company name reservation                                                                                                    |                  |  |  |
| Fechnical FAQ             | 410F                          | Extension of name reservation                                                                                                    |                  |  |  |
| <u>_odgement</u>          | 485                           | Statement in relation to Company solvency V2                                                                                                    |                  |  |  |
| Responsibilities          | 492                           | Request for correction                                                                                                    |                  |  |  |
| Jser Guides               | 5100A                         | Registration of a managed investment scheme                                                                                                    |                  |  |  |
|                           | 6010                          | Supersonal and a company                                                                                                    |                  |  |  |
| _inks                     | 902                           | Supplementary Document V4                                                                                                    |                  |  |  |
| Search ASIC               | 902                           | Supplementary Document V5                                                                                                    |                  |  |  |
| Search ABR                | RADI<br>DACZ                  | Review Date Report                                                                                                    |                  |  |  |
|                           | DA71                          | Boguest for Company Details                                                                                                    |                  |  |  |
|                           | RALL                          | Request for Company Defails                                                                                                    |                  |  |  |
|                           | Einancial S                   | tatements                                                                                                    |                  |  |  |
|                           | Form                          | Description                                                                                                    |                  |  |  |
|                           | 388                           | Conv of financial statements and reports                                                                                                    |                  |  |  |
|                           | 388                           | Amendment of previously lodged financial statements and reports                                                                                                    |                  |  |  |
|                           | 000                           | Anchancent of previously lodged infancial statements and reports                                                                                                    |                  |  |  |
|                           | Product Disclosure Statements |                                                                                                    |                  |  |  |
|                           | Form                          | Description                                                                                                    |                  |  |  |
|                           | ES88                          | PDS in use notice                                                                                                    |                  |  |  |
|                           | ES89                          | Notice of change in a PDS                                                                                                    |                  |  |  |
|                           | ES90                          | Notice that a product in a PDS has ceased to be available                                                                                                    |                  |  |  |
|                           | 1030                          | and the state of the state of t |                  |  |  |
|                           |                               |                                                                                                    |                  |  |  |

ASIC Home | Privacy Statement | Conditions of use | Feedback Copyright 2003-2014 Australian Securities & Investments Commission.

The screens and data pictured in this guide are examples only. Actual screens can have minor differences in text and layout.

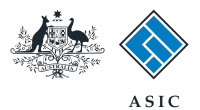

### Enter ACN/ABN

- 1. Enter the ACN/ABN.
- 2. Select **Next** to continue.

| <u>*</u> *                                                                                                   | ASIC<br>Australian Securities & Investments Commission                                                                                                    | Forms Manager<br>Registered Agents |  |  |  |
|----------------------------------------------------------------------------------------------------|----------------------------------------------------------------------------------------------------|------------------------------------|--|--|--|
| Form 205A<br>• <u>Company details</u><br>• Confirm company<br>• Resolution details<br>• Confirm company name | Agent: CITIZEN, JOHN Agent No. 12345<br>Reference: 12345678<br>Company details Form 205A                                                                                   |                                    |  |  |  |
| → Submit<br>Print form                                                                                       | ABN or ACN 1                                                                                                    |                                    |  |  |  |
| Finish form later<br>Home - Forms Manager<br>Log off                                                         | Please note the following information applies to preparing and lodging this form                                                                                           |                                    |  |  |  |
| Help<br>Ask a question<br>How this works<br>Technical FAQ                                                    | Within 14 days after the date of the meeting at which the resolution was passed Resolution Type Must be a special resolution passed by 75% of the members entitled to vote |                                    |  |  |  |
| Links<br>Search ASIC<br>Search ABR                                                                           | Fee<br>\$366<br>Late Fees<br>Standard late fees apply<br>A change of name takes effect only when ASIC changes the name details on the register.                            |                                    |  |  |  |
|                                                                                                    |                                                                                                    | 2 Next                             |  |  |  |

The screens and data pictured in this guide are examples only. Actual screens can have minor differences in text and layout.

Notification of resolution (change of company name)

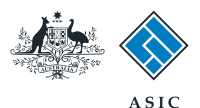

## Confirm company details

- 1. **Review** the company details.
- 2. Select **Yes** to confirm.
- 3. Select **Next** to continue.

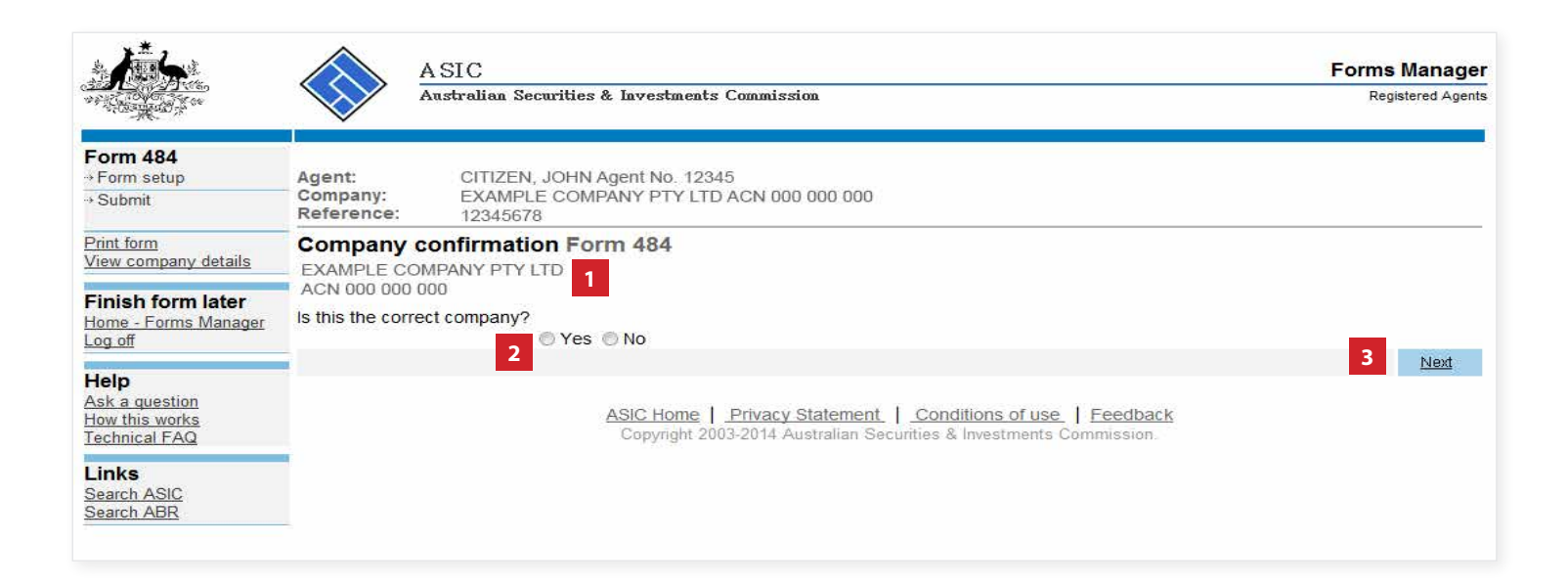

The screens and data pictured in this guide are examples only. Actual screens can have minor differences in text and layout.

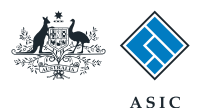

## Resolution details

- 1. Enter the date of the meeting.
- 2. Select whether the resolution is **set out below,** or **in an attachment.**
- If set out below is selected, enter the details of the resolution in the space provided.
- **4. Confirm** if the name is being changed to the company ACN.
- **5. Confirm** if the proposed name is identical to a registered business name.

**Note**: if you select Yes to this question, you will be required to enter the details of the registered business name in a later screen.

6. Select **Next** to continue.

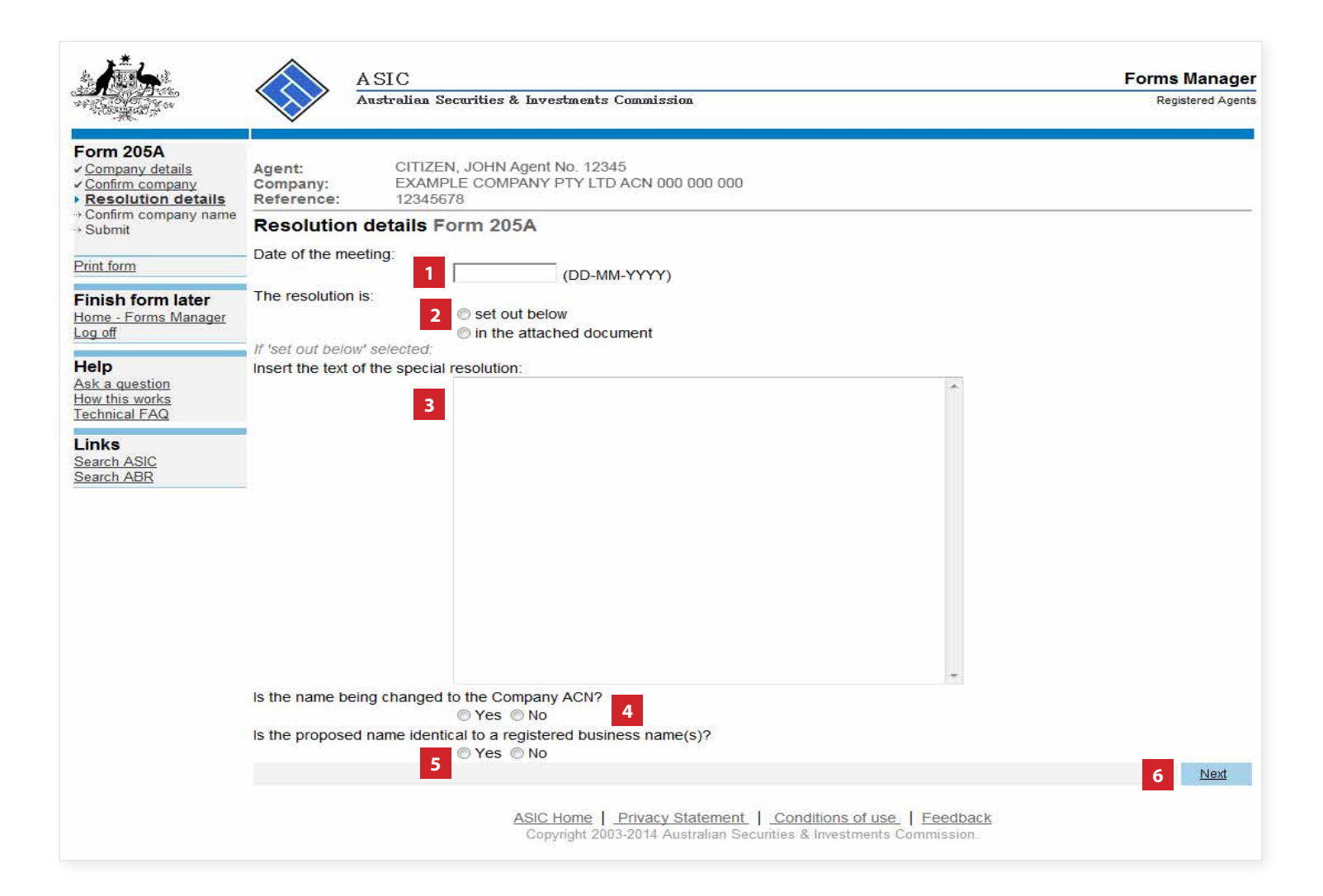

The screens and data pictured in this guide are examples only. Actual screens can have minor differences in text and layout.

#### Notification of resolution (change of company name)

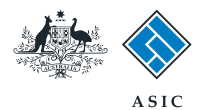

## Proposed name details

- 1. Insert the **proposed name** of the company.
- 2. Select the **legal element** you wish to apply to the company name.
- 3. Select Next to continue.

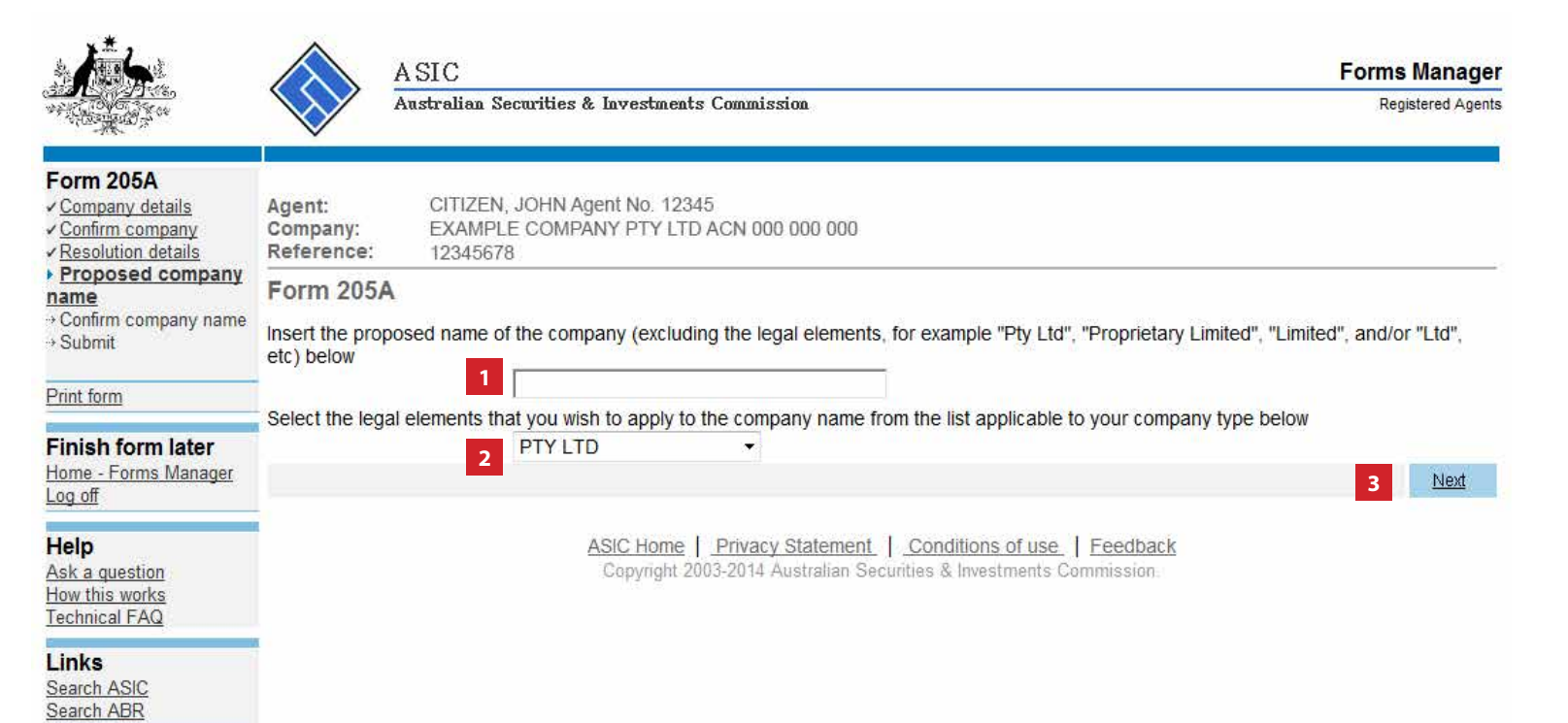

The screens and data pictured in this guide are examples only. Actual screens can have minor differences in text and layout.

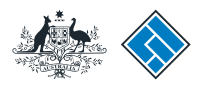

# Confirm company name

- 1. Review the new company name.
- 2. Select **Yes or No** to confirm if the new company name is correct.
- 3. Click Next to continue.

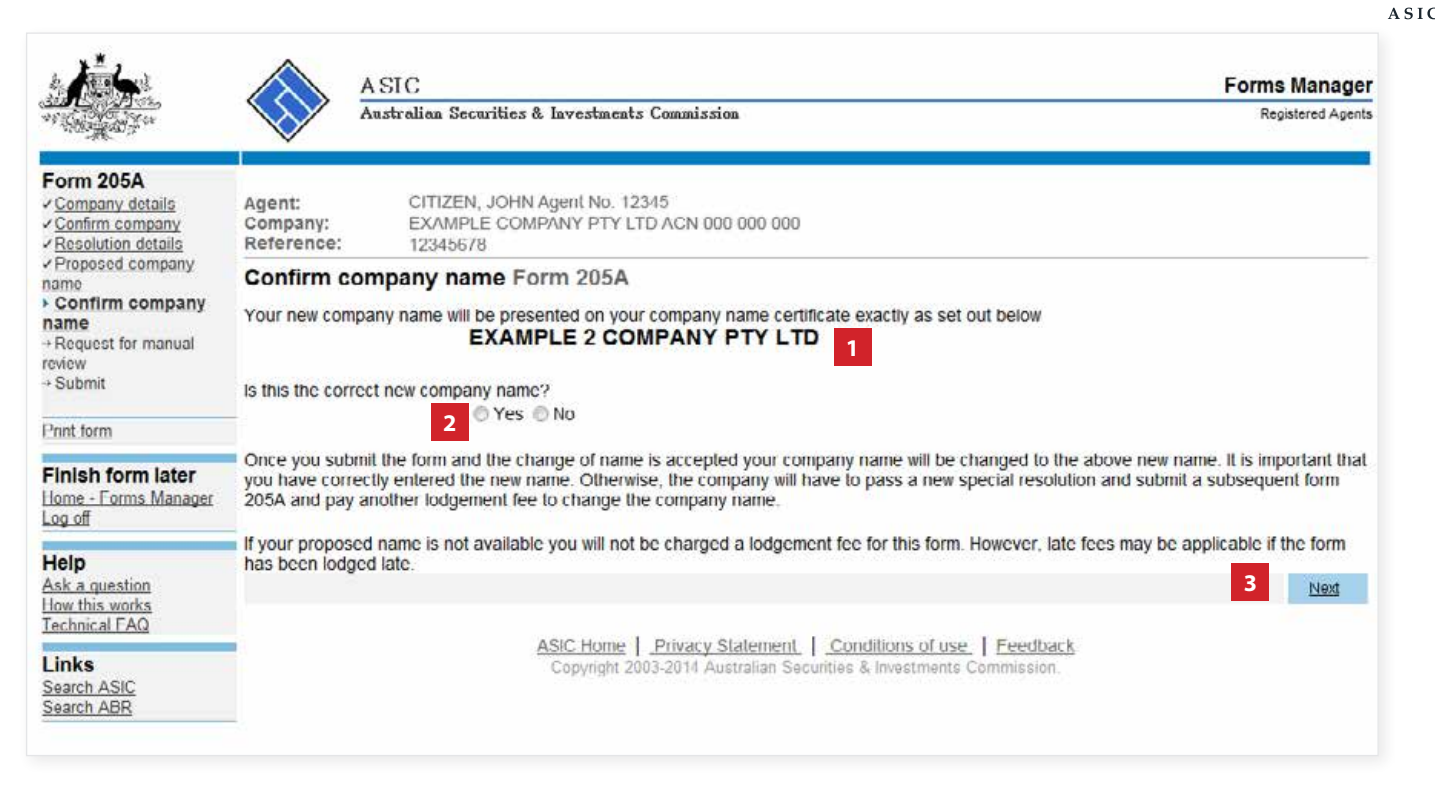

The screens and data pictured in this guide are examples only. Actual screens can have minor differences in text and layout.

 $\ensuremath{\mathbb O}$  Australian Securities and Investments Commission October 2014

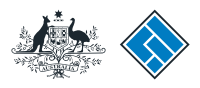

### Company name manual review

 Select **Yes or No** to confirm if you require manual review of your proposed company name.

**Note**: select **More Information** to help you determine your response to this question.

- 2. If you have requested a manual review of your company name, outline **supporting reasons** in the box provided.
- 3. Click Next to continue.

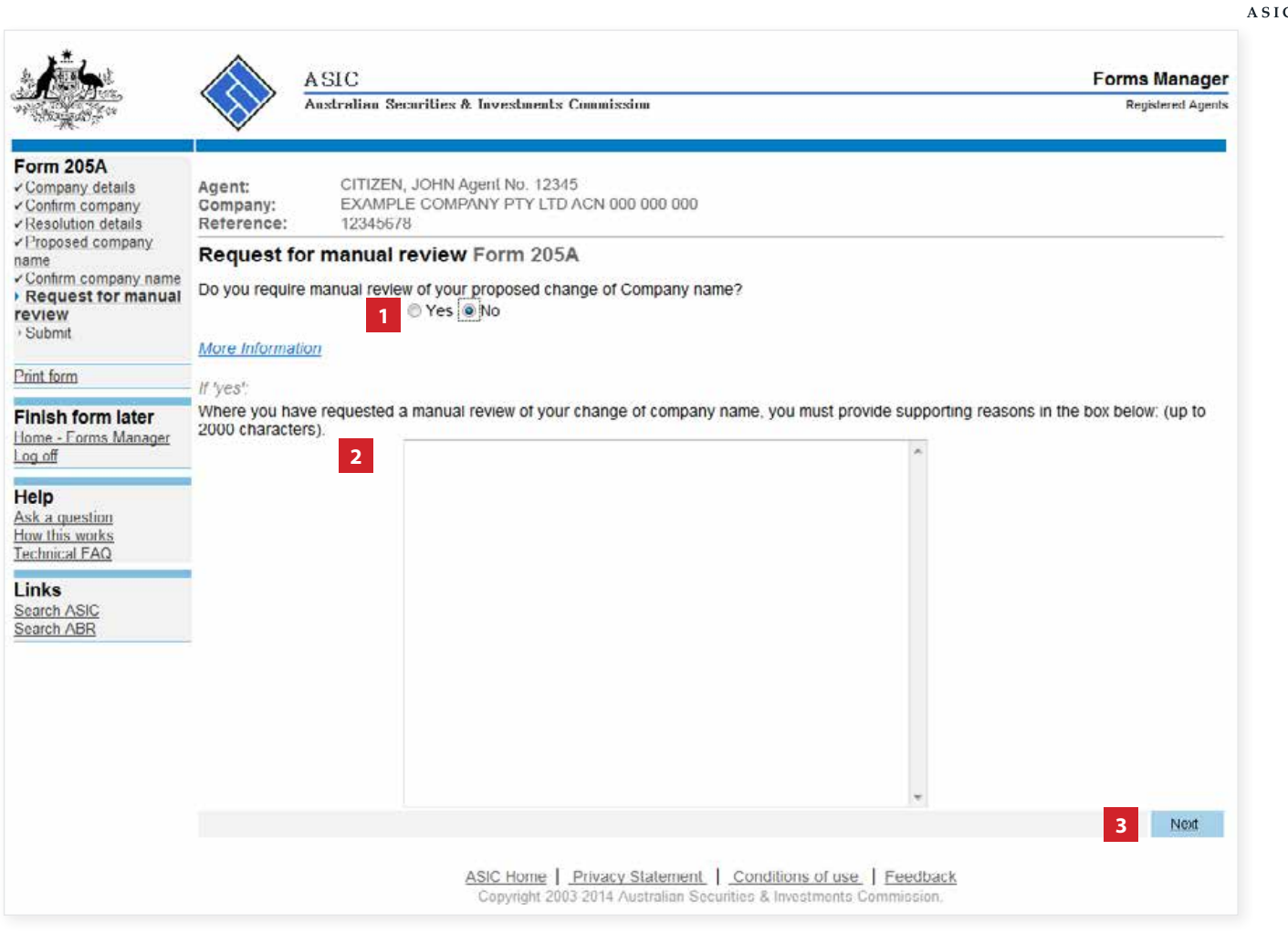

The screens and data pictured in this guide are examples only. Actual screens can have minor differences in text and layout.

#### Notification of resolution (change of company name)

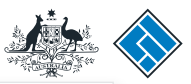

### Form submission

1. Select your **preferred payment option** from the drop-down list.

**Note**: if you do not have an existing direct debit arrangement set up with ASIC, you must select invoice .

- 2. Select the company's **authorising officeholder** from the drop-down list.
- 3. Select **Yes** to complete the declaration when you are satisfied the document is being lodged within the terms and conditions of ASIC's Electronic Lodgement Protocol.
- 4. Select **Submit** to lodge the form with ASIC.

|                                                                                                 | A SIC Forms Manager<br>Australian Securities & Investments Commission Registered Agents                                                                                                    |  |  |  |  |  |
|-------------------------------------------------------------------------------------------------|----------------------------------------------------------------------------------------------------|--|--|--|--|--|
| Form 205A<br>Company details<br>Confirm company<br>Resolution details                           | Agent:         CITIZEN, JOHN Agent No. 12345           Company:         EXAMPLE COMPANY PTY LTD ACN 000 000           Reference:         12345678                                                                                                    |  |  |  |  |  |
| / Proposed company<br>name<br>< Confirm company name<br>< Request for manual<br>eview<br>Submit | You have now prepared your form. You can review the contents of your form by using the menu or by printing the form.<br>Once the form is submitted, the proposed name is accepted by ASIC, the name can only be changed again by the company passing another special resolution and submitting a subsequent form 205A and payment of the lodgement fee |  |  |  |  |  |
| Print form                                                                                      | Payment Option 1 Invoice -                                                                                                    |  |  |  |  |  |
| Finish form later                                                                               | The proposed name of the company including legal elements is:                                                                                                    |  |  |  |  |  |
| <u>.og off</u>                                                                                  | EXAMPLE 2 COMPANY PTY LTD                                                                                                    |  |  |  |  |  |
| H <b>elp</b><br>Ask a question<br>How this works                                                | You must submit the form to ASIC to have it lodged.                                                                                                    |  |  |  |  |  |
| Technical FAQ                                                                                   | Submit Now or select cancel/menu option to go back                                                                                                    |  |  |  |  |  |
| L <b>inks</b><br>Search ASIC<br>Search ABR                                                      | Authorising officeholder<br>Before submitting your form, please specify the officeholder who is authorising the lodgement of this form.<br>Authorising officeholder                                                                                                    |  |  |  |  |  |
|                                                                                                 | Declaration                                                                                                    |  |  |  |  |  |
|                                                                                                 | I declare that this form is submitted under the terms and conditions of the ASIC Electronic Lodgement Protocol.                                                                                                    |  |  |  |  |  |
|                                                                                                 | 4 Submit                                                                                                    |  |  |  |  |  |

#### Notes:

٠

- The lodgement process is not instantaneous it may take some time to transmit and validate.
- If the form validates and is accepted by ASIC, it will appear in Forms Submitted.

• If the form does not validate, it will appear in the **Forms in Progress.** You must select the form to display the validation errors, in order to correct it.

The screens and data pictured in this guide are examples only. Actual screens can have minor differences in text and layout.

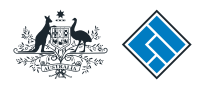

ASIC

## Confirmation of form submission

This screen confirms your document was submitted to ASIC.

1. Select **Next** to continue.

#### Notes:

- Occasionally, the system may present an additional form submission screen at this point. If this is the case, continue to select **Next** to finalise this transaction.
- In your registered agent inbox, you will receive correspondence to confirm the change of name (this will be a form RC05).

| 小                                                         | A SIC                            | ian Socurities & Investments Commission                                                                                            | Forms Manager<br>Registered Agents |
|-----------------------------------------------------------|----------------------------------|----------------------------------------------------------------------------------------------------|------------------------------------|
| Form 205A  Confirmation  Print form                       | Agent:<br>Company:<br>Reference: | CITIZEN, JOHN Agent No. 12345<br>EXAMPLE COMPANY PTY LTD ACN 000 000 000<br>12345678                                               |                                    |
| Finish form later<br>Home - Forms Manager<br>Log off      | Confirmation of Form Submission  |                                                                                                    |                                    |
| Help<br>Ask a question<br>How this works<br>Technical FAQ | Tour document was                |                                                                                                    | 1 Next                             |
| Links<br>Search ASIC<br>Search ABR                        |                                  | ASIC Home   Privacy Statement   Conditions of use   Feedback<br>Copyright 2003-2014 Australian Securities & Investments Commission | 1104                               |

The screens and data pictured in this guide are examples only. Actual screens can have minor differences in text and layout.